# ZEISS IOLMaster 700 Sicherheitsupdate ("PrintNightmare")

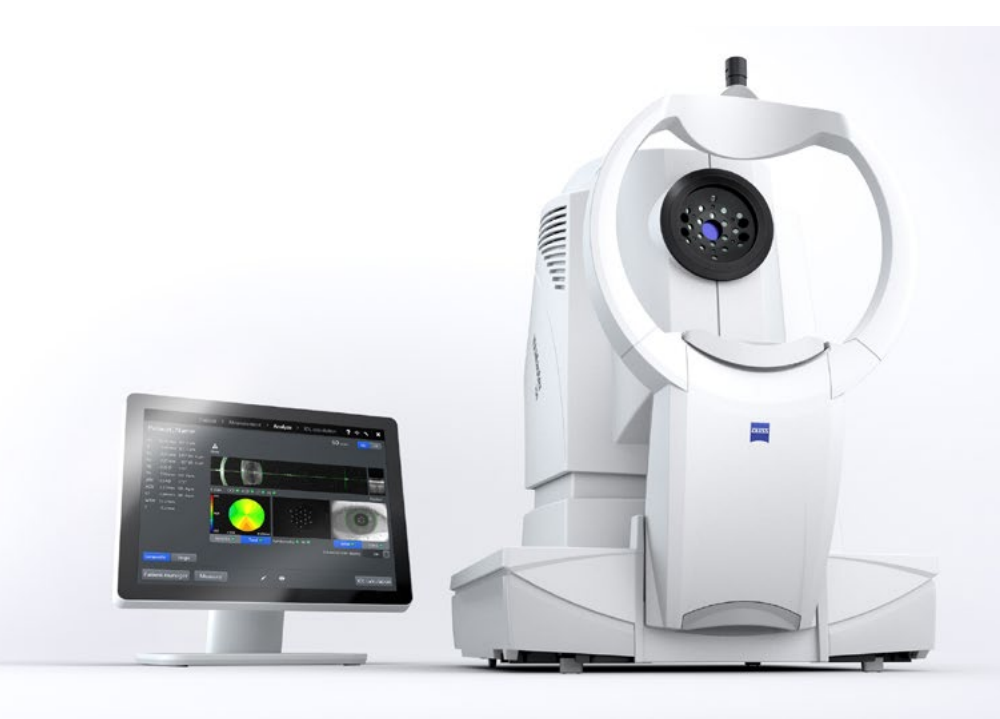

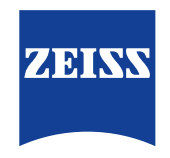

Seeing beyond

# ZEISS IOLMaster 700 Sicherheitsupdate ("PrintNightmare")

Bitte beachten Sie: Dieses Dokument ersetzt nicht das im Lieferumfang des Geräts enthaltene Benutzerhandbuch.

## Über das Update

"PrintNightmare" ist der Name einer Sicherheitslücke, die Geräte betrifft, die mit Betriebssystemen von Microsoft Windows laufen. Microsoft zufolge "besteht eine Sicherheitsanfälligkeit bezüglich Remotecodeausführung, wenn der Windows Druckspooler-Dienst unzulässigerweise Dateivorgänge mit bestimmten Berechtigungen durchführt. Ein Angreifer, der diese Sicherheitsanfälligkeit erfolgreich ausnutzt, könnte beliebigen Code mit SYSTEM-Rechten ausführen. Der Angreifer könnte dann Programme installieren, Daten anzeigen, ändern oder löschen oder neue Konten mit uneingeschränkten Benutzerrechten erstellen."

"PrintNightmare" beeinträchtigt weder die Sicherheit noch die Funktionsweise von ZEISS IOLMaster 700. Dennoch bieten wir Ihnen ein Sicherheitsupdate (Patch) für Ihr Gerät an, um die Sicherheitslücke "PrintNightmare" zu schließen.

### **Erforderliches Speichermedium**

Um das Update vor der Installation herunterzuladen, benötigen Sie einen leeren USB-Speicherstick mit mindestens 2 GB Speicherkapazität.

## Vorbereitung

- Laden Sie die folgende Datei herunter und speichern Sie diese direkt in das Stammverzeichnis des USB-Sticks:
  - 000000-2485-398\_Vs01\_IOLMaster700UpdateOperatingSystem.upt

### Wie Sie das Update auf ZEISS IOLMaster 700 installieren

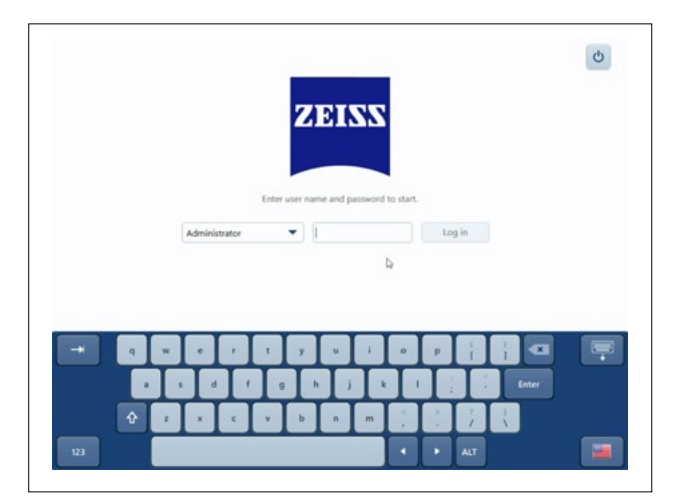

- 1. Schalten Sie IOLMaster AUS.
- 2. Schalten Sie IOLMaster wieder AN.
- 3. Rufen Sie den Anmeldebildschirm auf.
- 4. Loggen Sie sich als "Administrator" ein.

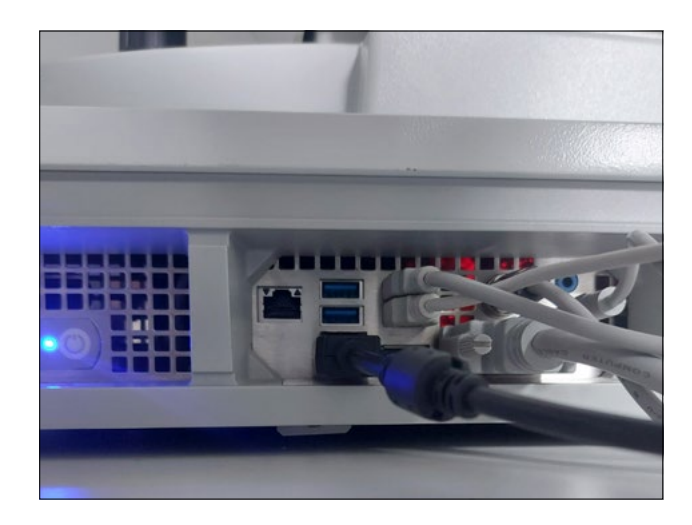

5. Schließen Sie den USB-Stick, auf dem sich das heruntergeladene Update befindet, an IOLMaster an.

| System information | Enclosures                                                                                                    |              | Browse-        |  |
|--------------------|----------------------------------------------------------------------------------------------------|--------------|----------------|--|
| General settings   |                                                                                                    |              | Create         |  |
| Advanced settings  | Update                                                                                                    |              |                |  |
| Network            | Install software update from a removable                                                                                                    |              | Perform update |  |
| DICOM              | storage media                                                                                                    |              |                |  |
| Maintenance        | Audit recordings and other                                                                                                    | log files    | _              |  |
|                    | Export audit recordings                                                                                                    |              | Export         |  |
| User management    | Export all log files                                                                                                    |              | Export_        |  |
| Licenses           | Factory settings                                                                                                    |              |                |  |
|                    | Please note: resetting patient data will delete all patients and exam information from your device<br>which cannot be recovered. Please perform a backup if required. |              |                |  |
|                    |                                                                                                    | Patient data |                |  |
|                    | Reset device to factory settings                                                                                                    | Settings     |                |  |
|                    |                                                                                                    | Licenses     |                |  |

- 6. Rufen Sie die Einstellungen auf (über das Schraubenschlüssel-Symbol).
- 7. Rufen Sie den Menüpunkt "Maintenance" auf.
- 8. Scrollen Sie herunter bis zum Abschnitt "Update".
- 9. Klicken Sie auf "Perform update".

|  | Yes Cancel |
|--|------------|
|  |            |
|  |            |
|  |            |
|  |            |
|  |            |
|  |            |
|  |            |
|  |            |
|  |            |

Software updates

 Name
 Device
 Version
 Path

 DDMaster 200 Security Lipitate
 TODMaster 200 July 2011 (1.34 d) (2.111)
 Estimation 2445-398 (Wol) LODMaster 2003/pdate-OperatingSystem)

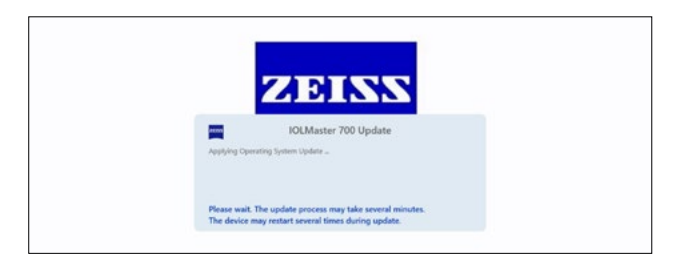

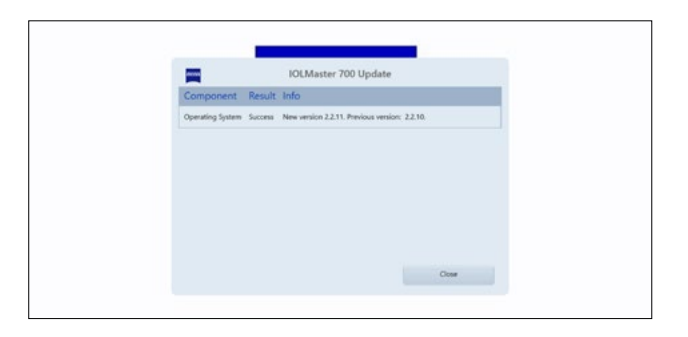

10. Starten Sie das Update, indem Sie im Pop-up-Fenster auf "Yes" klicken.

HINWEIS: Dieser Vorgang kann bis zu einer Minute dauern.

- 11. Wählen Sie das Softwareupdate in der Liste aus.
- 12. Klicken Sie auf "Run".
- 13. IOLMaster wird automatisch neu gestartet.

- 14. Nun installiert IOLMaster das Softwareupdate. Dieser Vorgang dauert zwischen 5 bis 30 Minuten. Bitte folgen Sie den Anweisungen auf dem Bildschirm. In Einzelfällen kann es notwendig sein, das Softwareupdate ein zweites Mal zu installieren. In einem solchen Fall wird IOLMaster Sie auch durch diesen zweiten Installationsprozess führen.
- 15. Sobald das Update vollständig ist, wird das nebenstehende Dialogfenster geöffnet. Bitte lesen Sie die Nachricht, um zu bestätigen, dass das System erfolgreich aktualisiert wurde.
- 16. Klicken Sie "Close", um den Aktualisierungsvorgang zu beenden.
- 17. IOLMaster wird nun automatisch neu gestartet.
- 18. Sie können den USB-Stick wieder entfernen.

Entdecken Sie weitere Expertenvideos, Hilfsdokumente und allgemeine Fragen und Antworten bei ZEISS Product Insights.

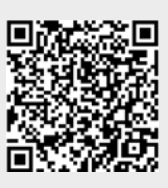

ZEISS Product Insights-Website

### Carl Zeiss Meditec AG

Göschwitzer Strasse 51-52 07745 Jena, Deutschland www.zeiss.com/med info.meditec@zeiss.com 000000-1932-169-AddGA-DE-260821